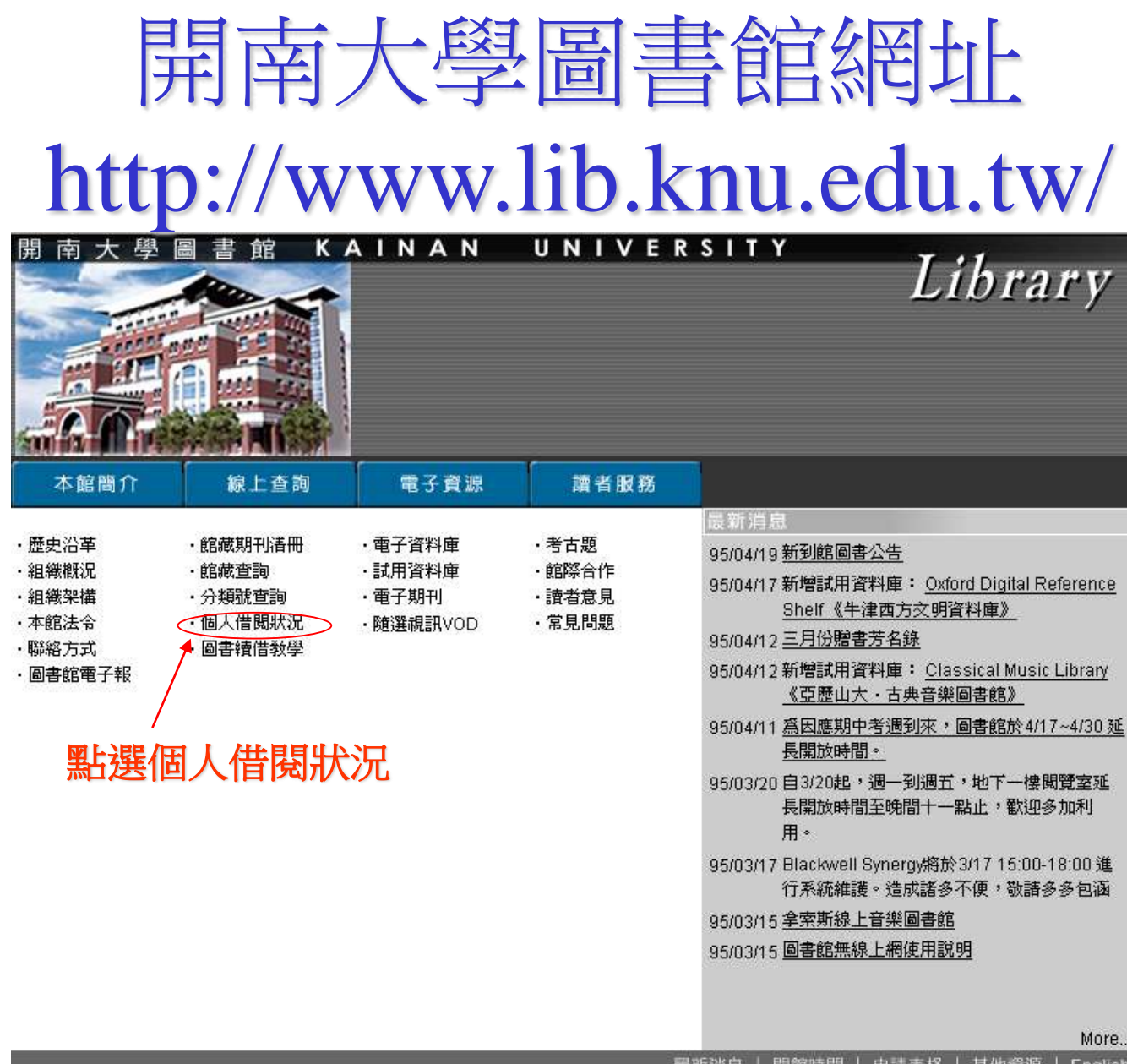

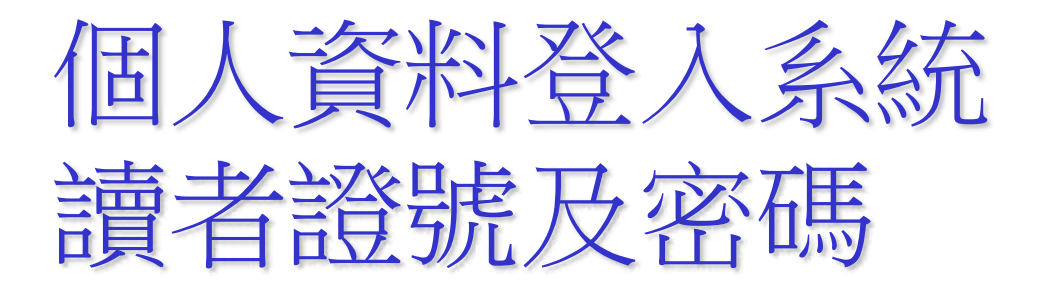

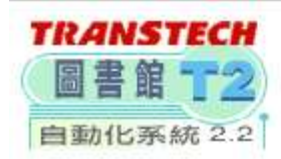

## 開南大學圖書館圖書館 讀者個人資料查詢

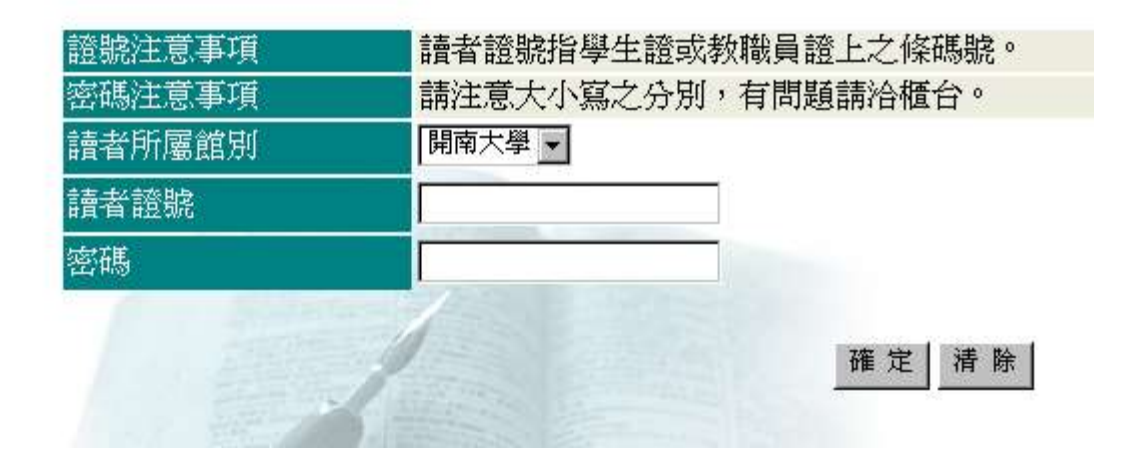

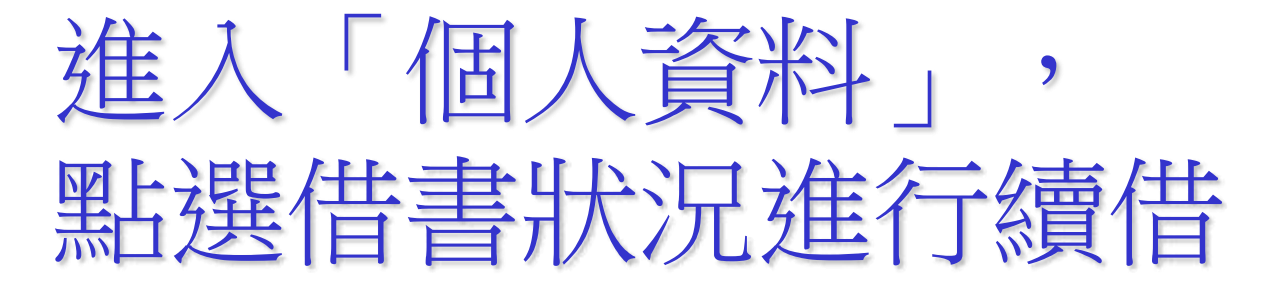

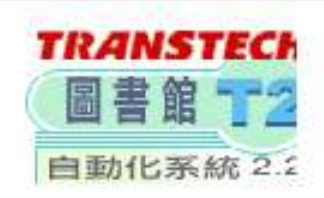

## • 請注意個人資料的保密。

- 離開時請記得按身份登出 然後關閉本視窗;以利個人資料的保密。
- 請直接點選左列項目,查詢您所需的資料。

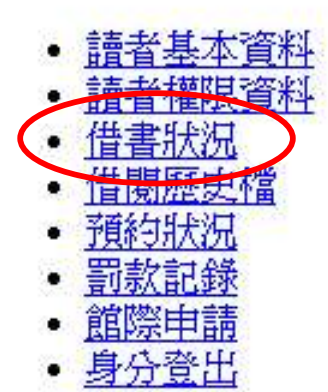

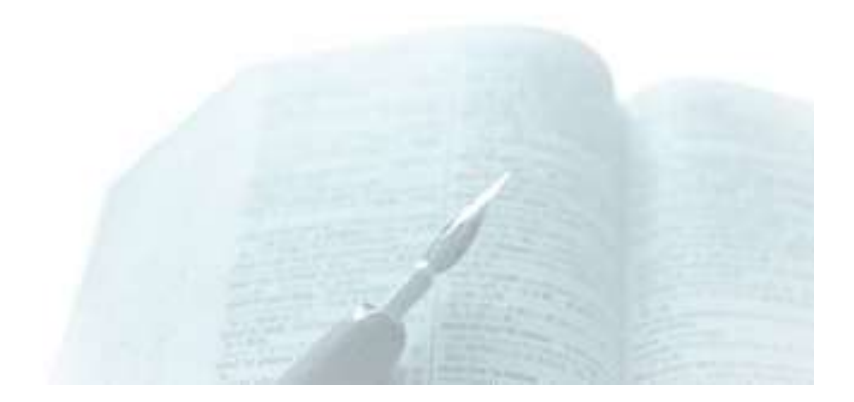

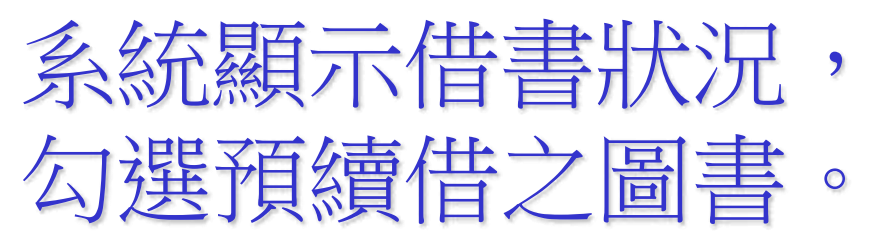

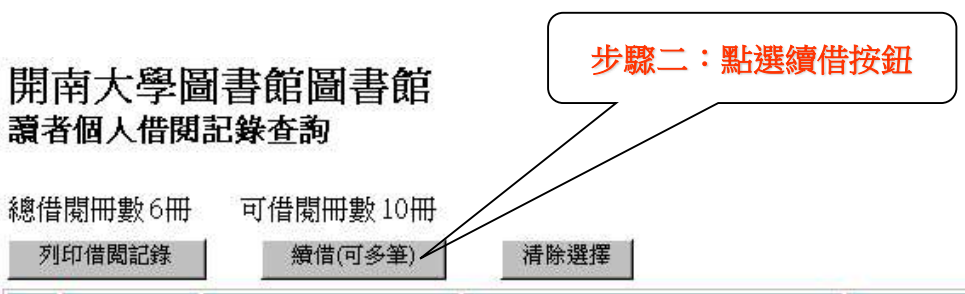

| # | 登錄號     | 館別      | 書名            | 作者          | 應還日期      | 續借<br>次數 | 預約<br>人數 | 備註          |
|---|---------|---------|---------------|-------------|-----------|----------|----------|-------------|
|   | C005106 | 開南大學圖書館 | 希臘            | 秋淑芬         | 2006/4/26 | 0        | 0        |             |
|   | C052154 | 開南大學圖書館 | 希臘·愛琴海        | 尤可欣/莊明穎/謝友偉 | 2006/4/26 | 0        | 0        |             |
|   | C213685 | 開南大學圖書館 | 放眼世界          | 錦繡出版社       | 2006/4/26 | 0        | 0        |             |
|   | C088842 | 開南大學圖書館 | E-mail大爆料     | 施威銘研究室      | 2006/4/28 | 0        | 0        | 所借附件:+1張光碟片 |
|   | C084482 | 開南大學圖書館 | Google搜尋密技大公開 | 林承志/施泳輝     | 2006/5/2  | 0        | 0        |             |
|   | C232592 | 開南大學圖書館 | 如何導正孩子的壞習慣?   | 繁多進/蕭照銹     | 2006/5/5  | 0        | 0        |             |

步驟一:勾選要續借的書

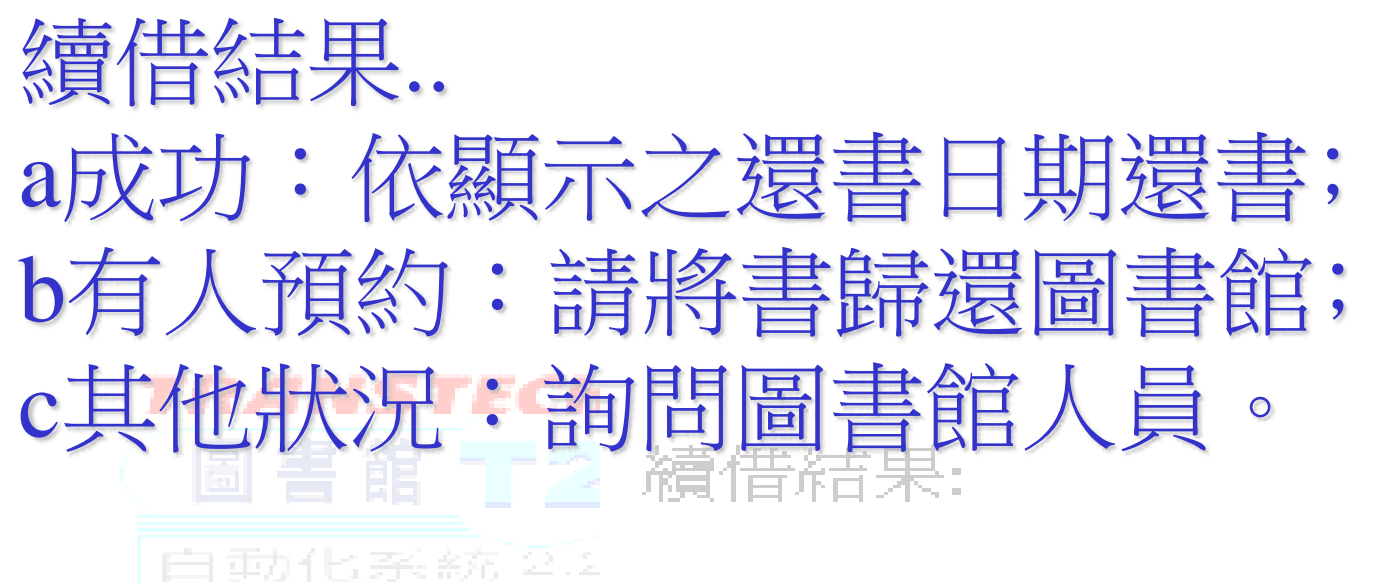

• c213685:續借成功.

- · <u>讀者基本資料</u>
- 借書狀況
- <u>借閱歷史檔</u>
- <u>預約狀況</u>
- 罰款記錄
- 館際申請
- 身合容出

最新應還日期:2006/5/18

• C084482:續借成功.

最新應還日期:2006/5/18